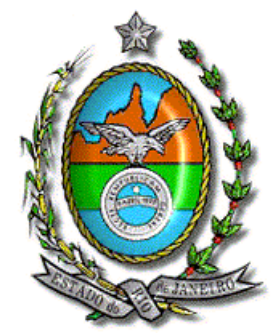

## Secretaria de Estado de Fazenda e Planejamento do Rio de Janeiro

## Manual de Instalação do Declarador GIA-ICMS Versão 0.3.3.4

<u>Atenção</u>  $\rightarrow$  Antes de iniciar a instalação, certifique-se que o programa não tenha sido instalado em outro PERFIL/CONTA de usuário do computador. A existência de mais de um programa gerador no equipamento <u>poderá causar a perda dos dados cadastrados e o mau funcionamento do programa</u>.

Caso já tenha uma versão anterior instalada utilize o procedimento de atualização, conforme o respectivo Manual, ou realize nova instalação completa conforme os passos a seguir:

- 1. Efetue a cópia de segurança em pendrive ou local seguro;
- 2. Desinstale a versão anterior;
- 3. Faça o *Shutdown* INTERBASE (Na barra de notificação do Windows selecione o ícone com o botão direito do mouse e selecione a opção *Shutdown*);

|          | Shutdown   | %     | (                   |
|----------|------------|-------|---------------------|
| PT 🗃 🚺 👷 | Properties | s 🔁 🍫 | 18:11<br>29/03/2017 |

Para realizar a instalação do programa, siga os seguintes procedimentos:

- 1. Localize e execute o arquivo "GIAICMS\_Install\_0334.exe".
- 2. Siga as instruções nas telas abaixo:

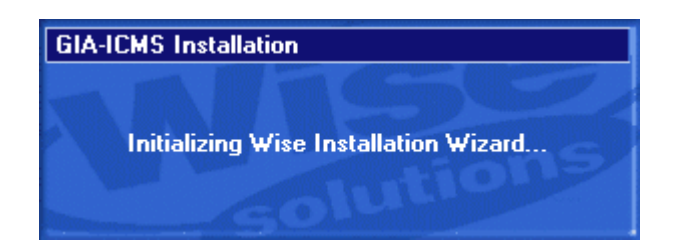

Leia com atenção as instruções e clique no botão Próximo;

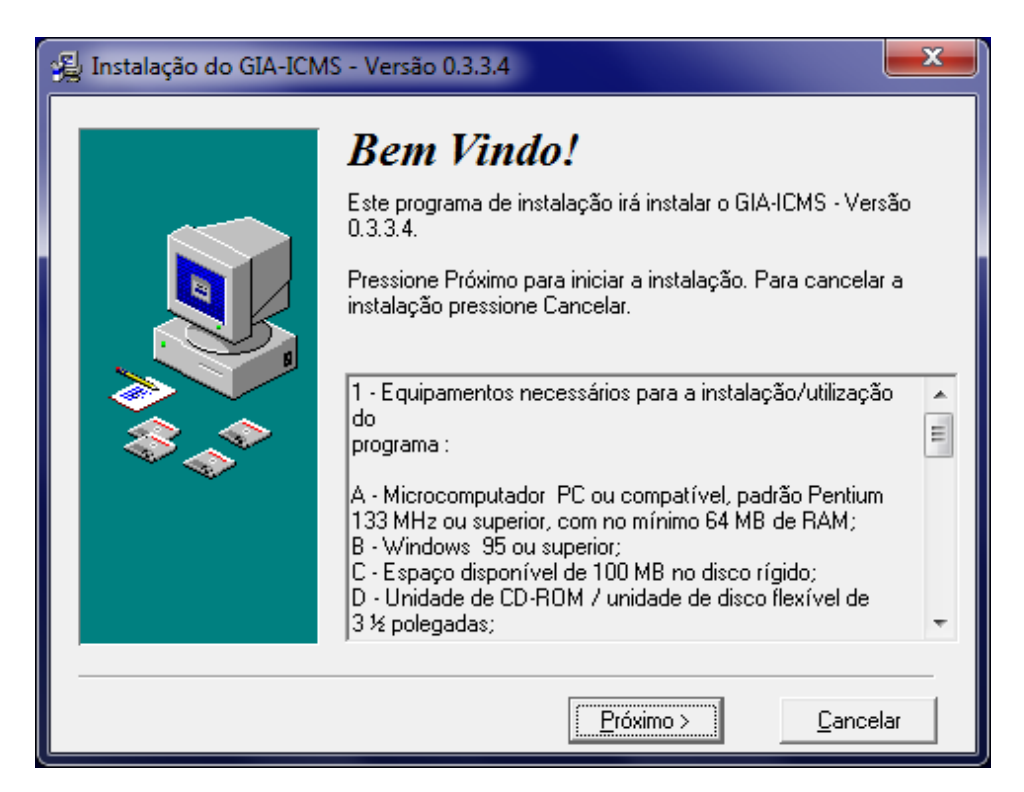

Selecione a pasta destino para instalação do programa gerador da GIA- ICMS e clique no botão Próximo. <u>Recomendamos que mantenha a pasta padrão de instalação;</u>

| 🛃 Instalação do GIA-ICM | IS - Versão 0.3.3.4                                                                                                    | ×                          |  |
|-------------------------|----------------------------------------------------------------------------------------------------|----------------------------|--|
|                         | Selecione a Pasta Destino                                                                                                    |                            |  |
|                         | Por favor selecione a pasta onde deseja instalar os arquivos do<br>GIA-ICMS - Versão 0.3.3.4.<br>"O espaço livre em disco após a instalação!" é baseado nas<br>suas escolhas. Um número negativo indica que não há espaço<br>disponível para instalar os itens selecionados no drive<br>especificado.<br>GIA-ICMS<br>C:\Program Files\SEFAZ-RJ\GIA-ICMS<br>Procurar |                            |  |
|                         | Espaço Disponível:<br>Após a Instalação:                                                                                                    | 337048304 k<br>337033462 k |  |
|                         | < <u>Anterior</u>                                                                                                    | <u>C</u> ancelar           |  |

Selecione a pasta destino para instalação do INTERBASE (gerenciador de banco de dados utilizado pelo programa gerador da GIA-ICMS), e clique no botão Próximo. <u>Orientamos que mantenha a pasta padrão de instalação;</u>

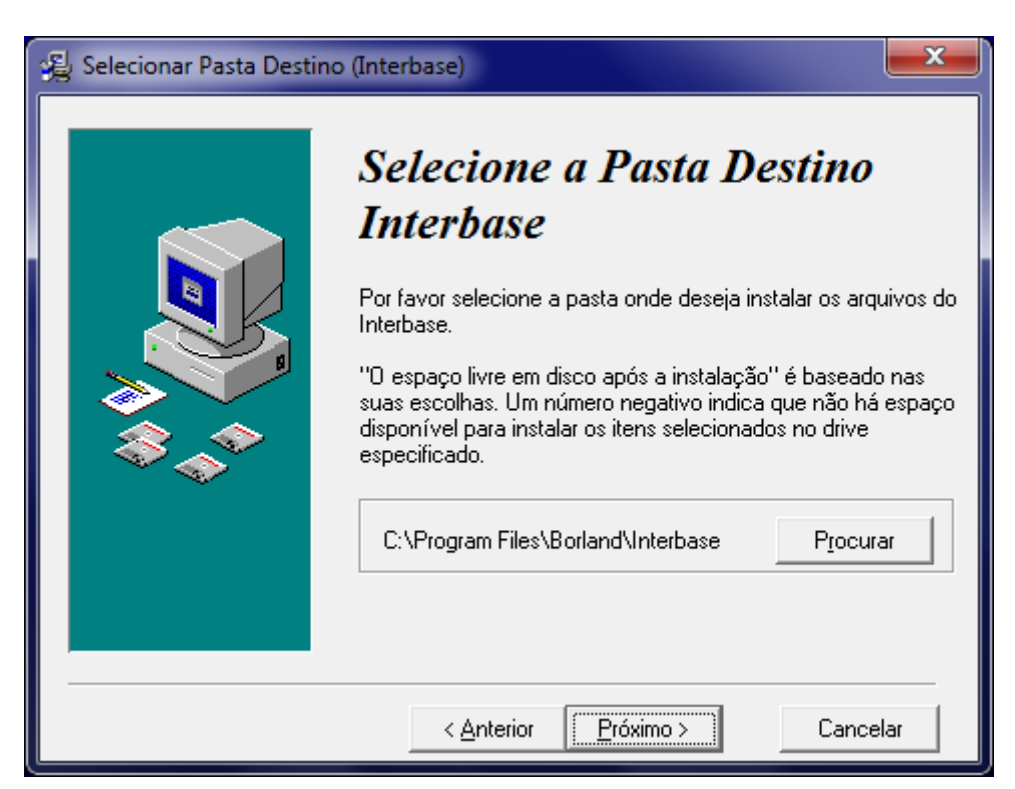

Selecione os componentes que deseja instalar e clique no botão Próximo. <u>Recomendamos que mantenha a seleção padrão</u>;

| 🛃 Instalação do GIA-ICN | AS - Versão 0.3.3.4                           | <b>X</b>              |  |
|-------------------------|-----------------------------------------------|-----------------------|--|
|                         | Selecção de Componentes                       |                       |  |
|                         | Selecione os componentes que deseja instalar: |                       |  |
|                         | 🔽 Sistema GIA-ICMS                            | 291 k                 |  |
|                         | ✓ Interbase Server for Windows                | 4519 k                |  |
|                         | ✓ Interbase Client for Windows                | 1812 k                |  |
|                         | Interbase Command Line Tools                  | 552 k                 |  |
|                         | Interbase Windows Hosted Tools                | 852 k                 |  |
|                         | Espaço requerido:<br>Espaço restante:         | 4896 k<br>337031896 k |  |
|                         | < <u>Anterior</u>                             | Cancelar              |  |

Selecione as opções desejadas (recomendamos deixar as opções padrões selecionadas), e clique no botão Próximo;

| 🛃 Instalação do GIA-ICN | /IS - Versão 0.3.3.4                                                                           |  |
|-------------------------|------------------------------------------------------------------------------------------------|--|
|                         | Pronto para Instalar                                                                           |  |
|                         | Você está pronto para instalar o GIA-ICMS - Versão 0.3.3.4.                                    |  |
|                         | Pressione Próximo para iniciar a instalação ou Anterior para<br>rever as opções de instalação. |  |
|                         | 🔽 * Adicionar Atalhos ao Menu Iniciar                                                          |  |
|                         | 🔽 * Iniciar o Servidor Interbase após a instalação                                             |  |
|                         | 🔽 * Iniciar o Servidor Interbase sempre que o Windows iniciar                                  |  |
|                         | (*) Recomendado                                                                                |  |
|                         | < <u>Anterior</u> <u>Próximo &gt;</u> <u>C</u> ancelar                                         |  |

Caso seu equipamento possua o INTERBASE instalado, será exibida a seguinte tela padrão. Ignore a mensagem contida e clique em OK para prosseguir.

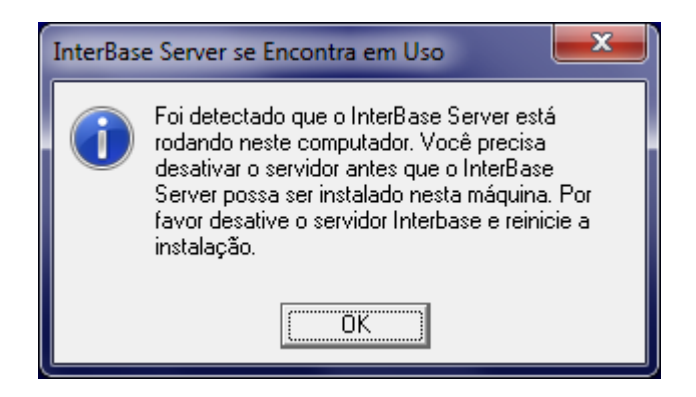

A instalação estará completa. Clique no botão Finalizar.

| 🛃 Instalação do GIA-ICM | S - Versão 0.3.3.4                                                                                                    | x |
|-------------------------|----------------------------------------------------------------------------------------------------|---|
|                         | <b>Instalação Completa!</b><br>A instalação do GIA-ICMS foi completada com sucesso.<br>Pressione Finalizar para concluir a instalação. |   |
|                         | <u><u> </u></u>                                                                                                    | , |

3. Ao final da instalação, reinicie o computador.

4. Após a reinicialização do computador, acesse a pasta de instalação do sistema.

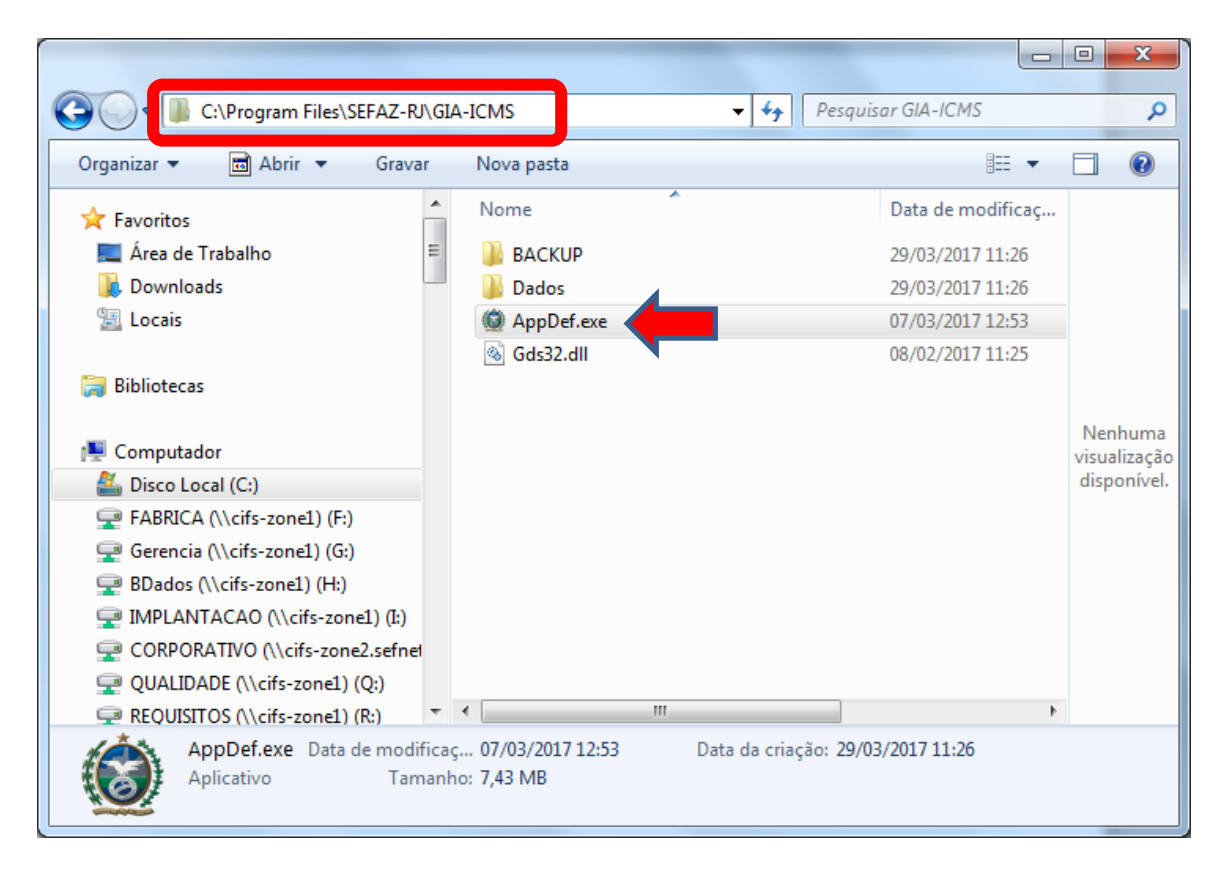

5. Clique com o botão da direita do mouse sobre o arquivo AppDef.exe e selecione a opção propriedades.

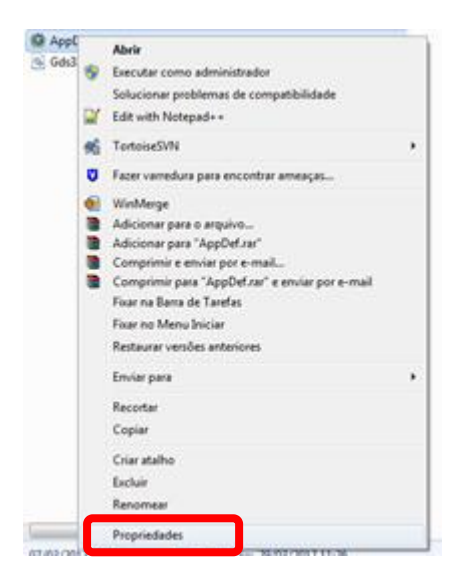

6. Na tela propriedades do arquivo. Selecione a aba Compatibilidade.

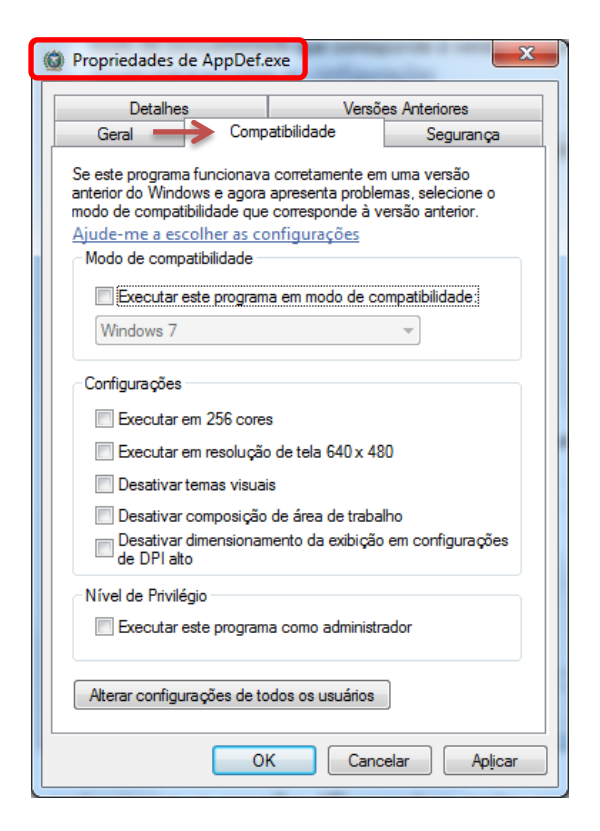

 Clique na opção "Executar este programa em modo de compatibilidade" e selecione na lista abaixo a opção "Windows XP (Service Pack 2)". Clique no botão "Aplicar<sup>1</sup>" e depois no botão "OK<sup>2</sup>".

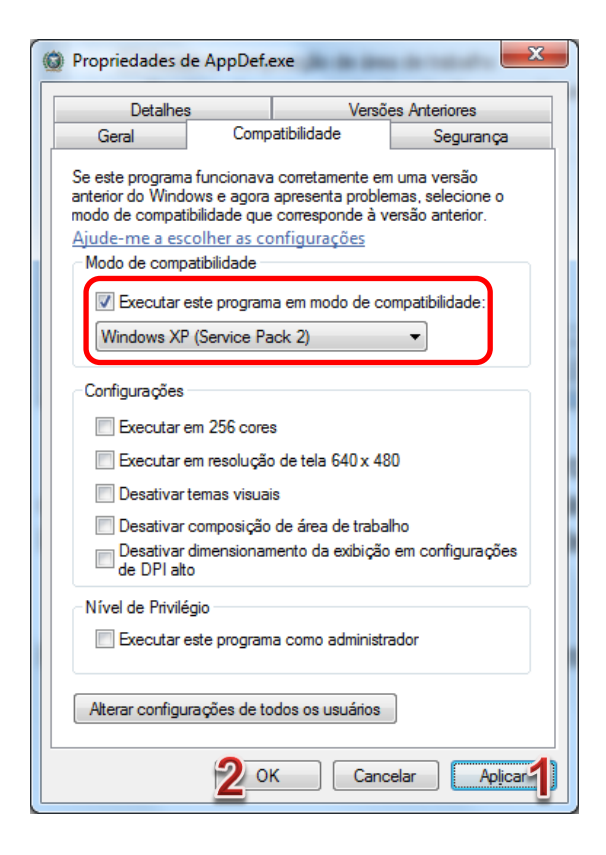

8. Reinicie o computador e acesse o programa Declarador da GIA-ICMS.